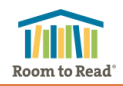

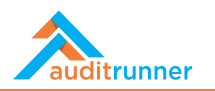

## 4. MANAGEMENT RESPONSE TASK

If you are designated as an Action Owner for an observation during an internal audit activity, you will receive a Management Response task, right after the Exit Meeting takes place.

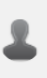

Management Response to Process Audit Activity - Business Unit Training 2 Please state your response and action plan to the findings of Process Audit activity "Business Unit Training 2".

Internal Audit 2953 🕑

In the Management Response task, you can view the details of the internal audit observation, for which you are requested to provide a statement along with an action plan, if available.

In the **Entity's Statement** field, enter your management response for the internal audit observation along with the action plan details you propose, if available.

<u>Please pay attention to the content and</u> <u>spelling</u>, as your statements in this section will be automatically inserted to the Audit Report without any changes. If you have extra notes and comments, you may enter them in the Notes field below.

## Choose your action plan status:

If you do not propose an action plan for the observation, select **No**.

If you have already completed the action plan, select **Yes – Completed**. In this case, you will be expected to upload a file as evidence.

If you propose a new action plan, select **Yes**. In this case, select the proposed deadline for your action plan.

| inding                                                                                                    |                                                                                                    |                                                                                                    |                                                                                                    |
|----------------------------------------------------------------------------------------------------|----------------------------------------------------------------------------------------------------|----------------------------------------------------------------------------------------------------|----------------------------------------------------------------------------------------------------|
| inding Type                                                                                                    | Associated Tests                                                                                                    |                                                                                                    |                                                                                                    |
| Operational                                                                                                    | Test                                                                                                    |                                                                                                    |                                                                                                    |
| ub Locations                                                                                                    | Some test                                                                                                    |                                                                                                    |                                                                                                    |
| Country Office                                                                                                    |                                                                                                    |                                                                                                    |                                                                                                    |
| inding Summary                                                                                                    | Finding Description                                                                                                    | Criteria                                                                                                    |                                                                                                    |
| ome finding observed                                                                                                    | Some finding has some details entered here. Lorem<br>ipsum dolor sit amet, consectetur adipiscing elit.<br>Nunc a urna arcu.                                                                                                    | Mauris mollis porta sapien ac dictum. Donec id<br>massa nec metus finibus posuere. Fusce blandit<br>metus sem, eget elementum lorem viverra sit amet.<br>Etiam lacinia ut ante eget iaculis. |                                                                                                    |
| Action Owners                                                                                                    |                                                                                                    |                                                                                                    |                                                                                                    |
| Ozgur Hamurcu                                                                                                    |                                                                                                    |                                                                                                    |                                                                                                    |
| mpact Type                                                                                                    |                                                                                                    | Impact Score                                                                                                    | Risk Class                                                                                                    |
| Non-compliance with the top 20 RtR's policies & procedures                                                                                                    |                                                                                                    | Significant                                                                                                    | Operational                                                                                                    |
| mpact Detail                                                                                                    |                                                                                                    |                                                                                                    |                                                                                                    |
| Vivamus ac aliquet augue, vitae aliquam tellus.<br>Donec mollis aliquet vestibulum. Pellentesque                                                                                                    | Sed viverra et neque tristique lacinia. Duis leo elit,<br>mollis mattis ultrices in, mollis a nibh. Maecenas                                                                                                    | Cras placerat vel ju:<br>vestibulum arcu ligi                                                                                                    | sto vitae accumsan. Morbi<br>ula, at molestie odio scelerisque                                                                 |
| Vivamus ac aliquet augue, vitae aliquam tellus.<br>Doner molis aliquet vestbulum. Pellentesque<br>commodo enime convalits, tristique magna nec,<br>ullamcorper libero.<br>Meeting Minutes<br>Vivamus ac aliquet augue, vitae aliquam tellus. Do                                                                                                    | Sed viverra et neque tristique lacinia. Duis leo elit,<br>mollis mattis ultrices in, mollis a nibh. Maecenas<br>condimentum ultrices felis, ac fermentum dui rutrur<br>ac.                                                                                                    | Cras placerat vel ju:<br>vestibulum arcu ligi<br>sit amet. Proin variu<br>m convallis, tristique r                                                                                           | sto vitae accumsan. Morbi<br>ula, at molestie odio scelerisque<br>is laoreet semper.<br>magna nec, ullamcorper libero.         |
| Vivamus ac aliquet augue, vitae aliquam tellus.<br>Doner molis aliquet vestbulum. Pellentesque<br>commodo enime convalits, tristique magna nec,<br>ullamcorper libero.<br>Meeting Minutes<br>Vivamus ac aliquet augue, vitae aliquam tellus. Do<br>intity's Statement                                                                                                    | Sed viverra et neque tristique lacinia. Duis leo elit,<br>molis mattis ultrices in, molis a nibh. Maecenas<br>condimentum ultrices felis, ac fermentum dui rutrum<br>ac.                                                                                                    | Cras placerat vel ju:<br>vestibulum arcu ligi<br>sit amet. Proin variu<br>m convallis, tristique r                                                                                           | sto vitae accumsan. Morbi<br>ula, at molestie odio scelerisque<br>us laoreet semper.<br>nagna nec, ullamcorper libero.<br>lan? |
| Vivamus ac aliquet augue, vitae aliquam tellus.<br>Doner molis aliquet vestbulum. Pellentesque<br>commodo enime convalits, tristique magna nec,<br>ullamcorper libero.<br>Meeting Minutes<br>Vivamus ac aliquet augue, vitae aliquam tellus. Do<br>intity's Statement                                                                                                    | Sed viverra et neque tristique lacinia. Duis leo elit,<br>molis mattis ultrices in, molis a nibh. Maecenas<br>condimentum ultrices felis, ac fermentum dui rutrum<br>ac.                                                                                                    | Cras placerat vel ju:<br>vestibulum arcu lign<br>sit amet. Proin varie<br>m convallis, tristique r<br>ls there an action p<br>Yes                                                            | sto vitae accumsan. Morbi<br>ula, at molestie odio scelerisque<br>us laoreet semper.<br>nagna nec, ullamcorper libero.<br>lan? |
| Vivamus ac aliquet augue, vitae aliquam tellus.<br>Done: molis aliquet vestbulum. Pelentesque<br>commodo enim convalits, tristique magna nec,<br>ullamcorper libero.<br>Meeting Minutes<br>Vivamus ac aliquet augue, vitae aliquam tellus. Do<br>Entity's Statement                                                                                                    | Sed vivera et neque tristique lacinia. Duis leo elit,<br>molis mattis ultrices in, molis a nibh. Maecenas<br>condimentum ultrices felis, ac fermentum dui rutrum<br>ac.                                                                                                    | Cras placerat vel ju<br>vestibulum arcu ligi<br>s sit amet. Proin variu<br>m convallis, tristique r<br>Is there an action p<br>Yes<br>Action Plan Deadlin                                    | sto vitae accumsan. Morbi<br>ula, at molestie odio scelerisque<br>is laoreet semper.<br>nagna nec, ullamcorper libero.<br>lan? |
| Vivamus ac aliquet augue, vitae aliquam tellus.<br>Doner molis aliquet vestbulum. Pellentesque<br>commodo enime convalits, tristique magna nec,<br>ullamcorper libero.<br>Meeting Minutes<br>Vivamus ac aliquet augue, vitae aliquam tellus. Do<br>initiy's Statement<br><b>1</b> B / <u>U</u> 6 <b>2 III S</b><br>Statement for the observation and the proposed <i>I</i> | Sed viverra et neque tristique lacinia. Duis leo elit,<br>mollis mattis ultrices in, mollis a nibh. Maecenas<br>condimentum ultrices felis, ac fermentum dui rutrum<br>ac.<br>nec mollis aliquet vestibulum. Pellentesque commodo eni<br>en so so so so so so so so so so so so so | Cras placerat vel ju<br>vestibulum arcu ligi<br>sit amet. Proin varia<br>m convallis, tristique r<br>ls there an action p<br>Yes<br>Action Plan Deadlir<br>m 01/01/2022                      | sto vitae accumsan. Morbi<br>ula, at molestie odio scelerisque<br>is laoreet semper.<br>nagna nec, ullamcorper libero.<br>lan? |

You may save your work by clicking  $\square$  Save as Draft action. The task will be available in your Inbox. You will lose your work if you do not save, close the browser, or select **×** Close action.

You may send your statement and action plan details to internal audit team by clicking send action. Your statement and action plan details will then be sent to approval of the Lead Auditor of the particular audit activity, and Internal Audit Group Management consecutively. You will receive the task back if your statement is rejected at any step. If approved, your statement will be placed in the audit report and you will then receive an Internal Audit Action Plan Follow-up task, if you proposed an action plan.